## Cost Center Budget Reports

To view your year-to-date budget status for your department(s), type **RPT – Departmental Budget vs Actual Without Payroll** in the Workday search bar and press enter. Select the report.

## **Report Selections**

Use the information from this Google Sheet to enter the Organization and Worktag values required for your budget source. <u>https://docs.google.com/spreadsheets/d/1Al8YI4SYJuO5HMpEuwgVudMUaGcfp6q-/edit#gid=1608579936</u>

Use the screen shot below to complete the remaining fields.

NOTE: some fields will need to be changed at the start of a new fiscal year.

| KPT - Departmenta            | 411 L |   | iger vs Actual wit                                           |      |    | ay |
|------------------------------|-------|---|--------------------------------------------------------------|------|----|----|
| Company                      | *     | × | Arkansas School for<br>Mathematics, Sciences and<br>the Arts | •••  | ≣  |    |
| Organization                 | *     | × | Cost Center: CC000026<br>ASMSA   Office-Finance              | ***  | ≣  |    |
| Budget Structure             | *     | × | ASMSA   Financial Budget<br>Structure                        | ***  | ≣  |    |
| Budget Name                  |       | × | ASMSA   Financial Budget<br>2021-2022                        | 2    | ∷≡ |    |
| Time Period                  | *     | × | Current Period YTD                                           |      | ∷≡ |    |
| Period                       | *     | × | FY 2021 - 2022 - Jun                                         |      | ∷≡ |    |
| Worktags                     |       | × | Fund: FD101 Unrestricted  <br>General Unrestricted           | •••  | ≔  |    |
|                              |       | × | NACUBO Function: FN0660<br>Institutional Support - Other     | •••• |    |    |
| Ledger Accounts and Summarie | S     |   |                                                              |      | ∷≡ |    |
|                              |       |   |                                                              |      |    |    |
| Filter Name                  |       |   |                                                              |      |    |    |
| Manage Filters               | Save  |   |                                                              |      |    |    |

**NOTE:** To save these report parameters, enter a "**Filter Name**" and select **Save**. This will allow you to return to the report and use the filter instead of re-entering all of the values. Once you create the saved filter, you can go back to the report and choose **Saved Filters** to automatically populate the fields shown above.

## Interpreting the Report

| 3 Itema 외 비 田 L     |                 |                |                 |                |                 |                 |            |            |                   |
|---------------------|-----------------|----------------|-----------------|----------------|-----------------|-----------------|------------|------------|-------------------|
| Ledger Account Type | Balance Forward | Revenue Budget | Revenue Actuals | Expense Budget | Funds Transfers | Expense Actuals | Commitment | Obligation | Available Balance |
| Revenue             | 0               | 0              | 0               | 0              | 0               | 0               | 0          | 0          |                   |
| Expenses            | 0               | D              | D               | 48,000.00      | 0               | (19,247.96)     | 0.00       | 185.78     | 67,062.18         |
| Total               | 0               | 0              | 0               | 48,000.00      | 0               | (19,247.96)     | 0.00       | 185.78     | 67,062.18         |

Expense Budget: your starting budget amount.

Expense Actuals: expenses that have been fully processed against your budget.

**Commitment and Obligation:** amounts that are being held by unpaid requisitions, purchase orders, travel authorizations, etc.

You can use the arrows to the left "Expenses" to expand and see more details. The ledger accounts can be expanded as well to see amounts by spend category.

| 12 kem                                    |                 |                |                 |                |                 |                  |                 |            |            |            |
|-------------------------------------------|-----------------|----------------|-----------------|----------------|-----------------|------------------|-----------------|------------|------------|------------|
| Ledger Account Type                       | Balance Forward | Revenue Budget | Revenue Actuals | Expense Budget | Funds Transfers | Transfers Budget | Expense Actuals | Commitment | Obligation | Balance    |
| Revenue                                   | 0               | 0              | 0               | 0              | 0               | 0                | 0               | 0          | 0          |            |
| Expenses                                  | 0               | 0              | 0               | 58,130.00      | 0               | 0                | 33,980.06       | 27.13      | 1.62       | 24,121.19  |
| C 60000:Supplies                          | 0               | 0              | 0               | 0              | 0               | 0                | 245.81          | 27.13      | 1.62       | (274.56)   |
| SC0007 Other Supplies                     | 0               | 0              | 0               | 0              | 0               | 0                | 102.38          | 0.00       | 0.00       | (102.38)   |
| SC0085 Office Supplies                    | 0               | 0              | 0               | 0              | 0               | 0                | 143.43          | 27.13      | 1.62       | (172.18)   |
| 60140:Software/Licenses                   | 0               | 0              | 0               | 0              | 0               | 0                | 2,684.00        | 0          | 0          | (2,684.00) |
| SC0028 Software & Software Licenses       | 0               | 0              | 0               | 0              | 0               | 0                | 2,684.00        | 0          | 0          | (2,684.00) |
| 61450:General & Administrative            | 0               | 0              | 0               | 48,130.00      | 0               | 0                | 30,990.25       | 0          | 0          | 17,139.75  |
| 😔 62000:Travel                            | 0               | 0              | 0               | 0              | 0               | 0                | 60.00           | 0          | 0          | (60.00)    |
| SC0042 Registration Fees - Domestic       | 0               | 0              | 0               | 0              | 0               | 0                | 60.00           | 0          | 0          | (60.00)    |
| 69900:Supplies and Services - Budget Only | 0               | 0              | 0               | 10,000.00      | 0               | 0                | 0               | 0          | 0          | 10,000.00  |
| Total                                     | 0               | 0              | 0               | 58,130.00      | 0               | 0                | 33,980.06       | 27.13      | 1.62       | 24,121.19  |

## **Reviewing Transactions**

Click on any of the **blue** numbers to see more detail. Click on the link in the "Operational Transaction" column to see more details about the transaction.

| Accounting Date | Operational Transaction         | Journal                                                                                     | Line Memo | Ledger Account | Transaction Amount | Worktags                                                                                                    |
|-----------------|---------------------------------|---------------------------------------------------------------------------------------------|-----------|----------------|--------------------|----------------------------------------------------------------------------------------------------|
| 07/16/2021      | Supplier Invoice: SI-1000072831 | Operational Journal: Arkanaas School for Mathematics, Sciences and the<br>Arts - 07/16/2021 |           | 60000:Supplies | 7.7                | AASIS Code: S000006000   02 OFFICE SUPPLIES     Cost Center: CC00006000   02 OFFICE SUPPLIES     Cost Center: CC000600 ASIMSA   Office Finance     Hond: F0101 Unestricted   General Unrestricted     NACUBO Function: FN0660 Institutional Support - Other     Spend Category: SC0085 Office Supplies     More (2) |
| 07/16/2021      | Supplier Invoice: SI-1000072832 | Operational Journal: Ankanaas School for Mathematics, Sciences and the<br>Arts - 07/16/2021 |           | 60000:Supplies | -10.2              | AASIS Code: S090005000 I 02 OFFICE SUPPLIES Cost Center: CC000026 ASMSA I Office Finance Fund: F010 Unrestricted General Unrestricted NACUBO Function: FN0660 Institutional Support - Other Spend Category: SC0085 Office Supplies More (2)                                                                         |
| 07/16/2021      | Supplier Invoice: SI-1000072832 | Operational Journal: Ankanasa School for Mathematics, Sciences and the<br>Arts - 07/16/2021 |           | 60000:Supplies | -12.8              | ASIS Code: S09000600   02 OFFICE SUPPLIES<br>Cost Center: CC000026 ASMSA   Office Finance<br>Fund: F010 Unrestricted General Unrestricted<br>NACUBD Function: FN0600 Institutional Support - Other<br>Spend Category: SC0085 Office Supplies<br>More (2)                                                            |

For more condensed information, use the "Criteria View by" drop downs at the top of the screen to organize the details. One of the most useful ways to organize this information is by Business Document and then by Supplier as Worktag and then click Refresh.

| Criteria View by: Business Document | ▼ and then b     | y: Supplier as Worktag   | ▼ Refresh                               |  |  |  |  |  |
|-------------------------------------|------------------|--------------------------|-----------------------------------------|--|--|--|--|--|
| 7 items E 🖽 🗐 😇 🔟 🖬                 |                  |                          |                                         |  |  |  |  |  |
| Business Document                   | Office Depot Inc | Amazon Web Services Inc. | Sum of Ledger/Budget Debit minus Credit |  |  |  |  |  |
| Supplier Invoice: SI-1000072832     | 58               | 0                        | 58                                      |  |  |  |  |  |
| PC-00067103                         | 0                | 42                       | 42                                      |  |  |  |  |  |
| Supplier Invoice: SI-1000072871     | 14               | 0                        | 14                                      |  |  |  |  |  |
| Supplier Invoice: SI-1000073116     | 13               | 0                        | 13                                      |  |  |  |  |  |
| Supplier Invoice: SI-1000073818     | 9                | 0                        | 9                                       |  |  |  |  |  |
| Supplier Invoice: SI-1000072831     | 8                | 0                        | 8                                       |  |  |  |  |  |
| Total                               | 102              | 42                       | 143                                     |  |  |  |  |  |

...

Х